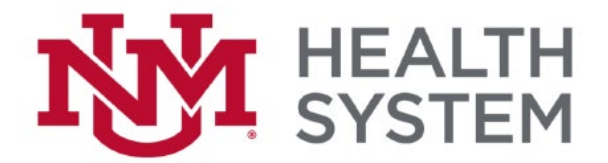

## Apple Tablet Cerner Remote Access Setup

1. Download the Citrix Workspace app. Make sure that you are on the HSC\_Guest (not HSC\_Secure) or your home wireless network. From the main Citrix Workspace page, click Get Started.

| 01:56 Mon Jun 10                                                                        | <b>ት                                    </b> |
|-----------------------------------------------------------------------------------------|----------------------------------------------|
| 🍥 Citrix Workspace                                                                      |                                              |
| Securely access your favorite apps and serv<br>one place and access them anytime on any | rices in<br>device                           |
| Get Started                                                                             |                                              |
| Don't have an account? Try the demo.                                                    |                                              |
|                                                                                         |                                              |

2. Enter the following entries and click Continue.

| 01:56 Mon Jun 10 |                                                                  |     |            |
|------------------|------------------------------------------------------------------|-----|------------|
|                  | < Welcome                                                        | ••• | , <u>_</u> |
|                  | To get started, enter your company<br>email address or Store URL |     |            |
|                  | ☆ https://citrixweb.health.unm.edu                               |     |            |
|                  | Use smart card                                                   |     |            |
|                  | Continue                                                         |     |            |
|                  |                                                                  |     |            |
|                  |                                                                  |     |            |
|                  |                                                                  |     |            |
|                  |                                                                  |     |            |
|                  |                                                                  |     |            |

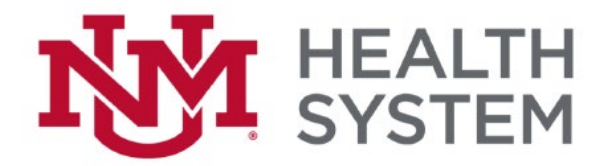

3. Enter the following entries and click Sign in.

| 01:56 Mon Jun 10 |                                 |   | + ≎ √ 91% 🔳 |
|------------------|---------------------------------|---|-------------|
|                  | < Sign in                       | ? |             |
|                  | Enter the Username and Password |   |             |
|                  | YOUR HSC NET ID                 |   |             |
|                  | Password                        |   |             |
|                  | Circuita                        |   |             |
|                  | Sign in                         |   |             |
|                  |                                 |   |             |
|                  |                                 |   |             |
|                  |                                 |   |             |
|                  |                                 |   |             |

4. Make a selection depending on if you use the Touch ID feature on your tablet or not.

| 01:56 Mon Jun 10 |                                      | ♦ 🕈 🕈 🕈 ا% |
|------------------|--------------------------------------|------------|
|                  |                                      |            |
|                  |                                      |            |
|                  |                                      |            |
|                  |                                      |            |
|                  |                                      |            |
|                  |                                      |            |
|                  |                                      |            |
|                  |                                      |            |
|                  |                                      |            |
|                  | Enable Login with Touch ID           |            |
|                  | Use your Touch ID for faster, easier |            |
|                  | access to your account.              |            |
|                  |                                      |            |
|                  |                                      |            |
|                  |                                      |            |
|                  |                                      |            |
|                  |                                      |            |
|                  |                                      |            |
|                  |                                      |            |
|                  |                                      |            |
|                  |                                      |            |
|                  |                                      |            |
|                  | Lieo Touch ID                        |            |
|                  | Use Touch ID                         |            |
|                  | Net er er er                         |            |
|                  | Not now                              |            |
|                  |                                      |            |
|                  |                                      |            |

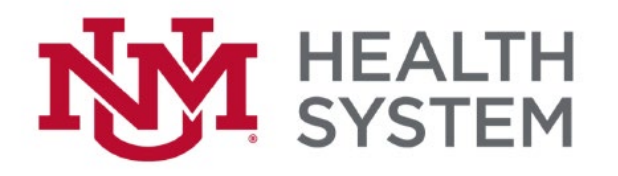

## 5. Click Continue.

| 01:57 Mon Jun 10 | < | Choose a store                                                                 |   | ? | ዏ マ √ 91% <b>■</b> ) |
|------------------|---|--------------------------------------------------------------------------------|---|---|----------------------|
|                  |   | You have access to multiple stores.<br>Choose which one you'd like to connect. |   |   |                      |
|                  |   | UNMHCitrixApps                                                                 | ~ |   |                      |
|                  |   | UNMHWintermStore                                                               |   |   |                      |
|                  |   | UNMHOnly                                                                       |   |   |                      |
|                  |   |                                                                                |   |   |                      |
|                  |   | Continue                                                                       |   |   |                      |
|                  |   |                                                                                |   |   |                      |
|                  |   |                                                                                |   |   |                      |
|                  |   |                                                                                |   |   |                      |
|                  |   |                                                                                |   |   |                      |
|                  |   |                                                                                |   |   |                      |
|                  |   |                                                                                |   |   |                      |
|                  |   |                                                                                |   |   |                      |
|                  |   |                                                                                |   |   |                      |
|                  |   |                                                                                |   |   |                      |